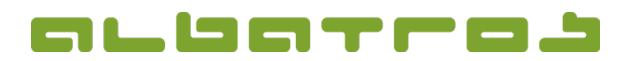

### FAQ | MitgliederVerwaltung

# Wie ändert man die Mitgliedsart (Kundensubtyp) eines Mitglieds

- 1[3]
- 1. Wählen Sie aus der Liste der Mitglieder das gewünschte Mitglied durch Anklicken aus. Klicken Sie dann auf das Symbol "Bearbeiten" in der Menüleiste oben.

| 🚺 Mit | tglieder   | - Kunde | en/Mitglie  | eder     |                 |         |                      |            |          |       |             |             |     |         |                    |             | - 0     | x       |
|-------|------------|---------|-------------|----------|-----------------|---------|----------------------|------------|----------|-------|-------------|-------------|-----|---------|--------------------|-------------|---------|---------|
| Datei | Änder      | n Kor   | mmunikat    | tion I   | Buchungen V     | orgabe  | Sonstiges Hilf       | e          |          |       |             |             |     |         |                    |             |         |         |
| 9     | 1          | 倉       | ↓ ↓         | :        | ) 🖊 - 🖫         | 3    I  | u 🛛 🗍 🎂              | N .        | <b>-</b> | 8     | ≩ 👾 🍕       | s 🕚 🗸       | 6   | € •     |                    |             |         |         |
| Kunde | ennumme    | er 1    |             | Mitglied | d - ord         |         | Heimat               | dub Albatr | os GC    |       |             |             |     |         |                    |             |         |         |
| Name  | 2          | Wa      | yne         |          |                 |         | Alterskla            | isse SenH  |          |       |             |             |     |         |                    | Geburtsdatu | m 01.0  | )1.1929 |
| Vorna | ame        | Joh     | in          |          |                 |         | Spv Heimat           | dub 36     |          |       |             |             |     |         |                    | DGV-S       | tv 30,8 | 3       |
| Kunde | n/Mitglied | der De  | tails   Kon | takte    | Familienzugehör | gkeit S | Schränke / Boxen   I | Banken Be  | eiträge/ | Gebüł | nren Buchun | gen Mahnun  | gen | Memos   | Dokumentenhistorie | Vorgabe     | Turnier | e 🚺     |
| Kun   | iden S     | ubtyp   | Nu          | Titel    | Nachname        |         | Vorname              | Alterskl   | DG       | Ge    | Geburtsd    | Heimatclub  | L   | Letztes |                    |             |         | Â       |
| Mitg  | glied o    | rd      |             | 1        | Wayne           |         | John                 | SenH       | 30,8     | m     | 01.01.1929  | Albatros GC | М   | 24.08   | )                  |             |         |         |
| Mito  | glied o    | rd      |             | 2        | Taylor          |         | Liz                  | SenD       | 40       | w     | 03.07.1938  | Albatros GC | С   | 03.05   |                    |             |         |         |
| Mito  | glied o    | rd      |             | 3        | Knopf           |         | Jim                  | JuSH       | 23,7     | m     | 30.03.1960  | Albatros GC | С   | 03.05   |                    |             |         |         |

2. Der "Details" Reiter ist aktiv. Im Bereich "Kunden Info" gibt es den "Kundensubtyp". Wählen Sie in dem Drop-Down-Menü dahinter die neue Mitgliedsart für dieses Mitglied aus.

| 💓 Mitglieder - Ku | nden/Mitglieder                                                           |                                                                                         |  |  |  |  |  |  |  |
|-------------------|---------------------------------------------------------------------------|-----------------------------------------------------------------------------------------|--|--|--|--|--|--|--|
| Datei Ändern      | Kommunikation Buchungen Vorgabe Sonstiges Hilfe                           |                                                                                         |  |  |  |  |  |  |  |
|                   |                                                                           |                                                                                         |  |  |  |  |  |  |  |
| Kundennummer      | 1 Mitglied - ord Heimatclub Albatros GC                                   |                                                                                         |  |  |  |  |  |  |  |
| Name              | Wayne Altersklasse SenH                                                   | Geburtsdatum 01.01.1929                                                                 |  |  |  |  |  |  |  |
| Vorname           | John Spv Heimatclub 36                                                    | DGV-Stv 30,8                                                                            |  |  |  |  |  |  |  |
| Kunden/Mitglieder | Details Kontakte Familienzugehörigkeit Schränke / Boxen Banken Beiträge/G | ebühren   Buchungen   Mahnungen   Memos   Dokumentenhistorie   Vorgabe   Turniere   💶 🕨 |  |  |  |  |  |  |  |
| Kunden Info       |                                                                           | Ausweis Information                                                                     |  |  |  |  |  |  |  |
| Kundensubtyp      | Mitglied - passiv                                                         | Ausweis bestellen?  Letzte Kartenbestellung 01.01.2001                                  |  |  |  |  |  |  |  |
| Nummer            | *** Kein Typ ***                                                          | Funktion v                                                                              |  |  |  |  |  |  |  |
| Name              | Gast - Gast                                                               | Zusatzinfo                                                                              |  |  |  |  |  |  |  |
| Vorname           | Interessent - inter.                                                      | Aktiv 🔽                                                                                 |  |  |  |  |  |  |  |
| Geburtsdatum      | Mitglied - jugend                                                         | Online                                                                                  |  |  |  |  |  |  |  |
| Namenozucatz      | Mitglied - ord                                                            | Darstellung AWS Alle sehen Namen                                                        |  |  |  |  |  |  |  |
| Nameriszusatz     |                                                                           | AWS Reputzername 1                                                                      |  |  |  |  |  |  |  |
| Eintrittsdatum    | Austrittsdatum Club                                                       |                                                                                         |  |  |  |  |  |  |  |
| Nationalität      |                                                                           | AWS Passwort * 25.04.2005 15:59:41                                                      |  |  |  |  |  |  |  |

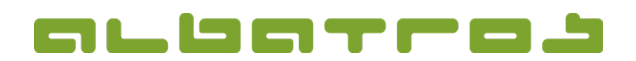

### FAQ | MitgliederVerwaltung

## Wie ändert man die Mitgliedsart (Kundensubtyp) eines Mitglieds

2 [3]

3. ACHTUNG! Je nach Ihren individuellen Voreinstellungen im Programm Albatros Administration (in Ihrem Startmenü bei den Programmen unter Albatros Tools zu finden) unter "Clubeinstellungen", "Kunden/Mitglieder", "Änderungsgrund für Kundensubtyp" ändert es die Mitgliedsart sofort oder es erscheint ein Hinweisfenster, bei dem Sie den Grund für die Änderung eingeben können bzw. müssen. Sollten Sie in Albatros Administration eine Änderung der Einstellung vornehmen, bitte die Turnierverwaltung neu starten, um die Änderungen zu aktivieren!

| Albatros Administrieren - Kunden/Mitglieder                                                                                                    |                                                                                                    |
|----------------------------------------------------------------------------------------------------|----------------------------------------------------------------------------------------------------|
| Datei Hilfe                                                                                                    |                                                                                                    |
|                                                                                                    |                                                                                                    |
| Allgemein                                                                                                    | Verbandsnummer autom. ändern                                                                                                    |
| 😺 Verbände                                                                                                    | ✓ Stamphattänderung bestätigen                                                                                                    |
| 🔛 Benutzer                                                                                                    |                                                                                                    |
| Zusatzfelder                                                                                                    | V Namen überprüfen                                                                                                    |
| Proxyeinstellungen für Internet                                                                                                    | Anti-Doping Vereinbarung anzeigen                                                                                                    |
| 4 E-Mail Konfiguration                                                                                                    | Anderung der Kundennummer bestätigen, wenn der neue Kundensubtyp einen anderen Zähler verwendet                                                                                                    |
| Keiertage / Spezielle Tage                                                                                                    | Änderungsgrund für Kundensubtyp                                                                                                    |
| Clubeinstellungen                                                                                                    | Nie abfragen                                                                                                    |
| 📰 Lizensietter Club                                                                                                    | C Optionale Eingabe Änderungsgrund                                                                                                    |
| 🚯 Geografische Einstellungen                                                                                                    | C Zwingende Eingabe Änderungsgrund                                                                                                    |
| See Handicap                                                                                                    | Benachrichtigung Mitgliedschaftsende                                                                                                    |
| alle Platze                                                                                                    | Benutzerbenachrichtigung DGV Austrittsdatum 7 Tag(e)                                                                                                    |
| Kunden/Mitglieder                                                                                                    | E Anwender                                                                                                    |
| Buchungen                                                                                                    |                                                                                                    |
| eben Sie einen Grund ein und klicken Sie dann auf<br>e werden je nachdem auch gefragt, ob Sie den Zäh<br>ummernkreis anpassen möchten. Wählen Sie "Ja"<br>Bestatigen | "OK".<br>nlerbereich der Mitgliedsnummer dem neuen Kundensubtyp-<br>oder "Nein".                                                                                                    |
| Der gewählte Kundensubtyp benutzt einen anderen Zählerbei                                                                                                    | reich. Wollen Sie die Kundennummer passend zum zugeordneten Zählerbereich des neuen Kundnsubtvos anpassen und                                                                                                    |
| verändern ?                                                                                                    | -                                                                                                    |
|                                                                                                    |                                                                                                    |
| licken Sie auf das grüne Symbol "Speichern",<br>m die Änderung der Mitgliedsart abzuschließen.                                                                       | Mitglieder - Kunden/Mitglieder<br>Datei Ändern Kommunikation Buchungen Vorgabe Sonstiges                                                                                                    |
| e<br>i<br>u                                                                                                    | Image: State of the state of the state |

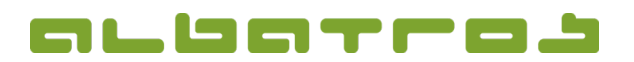

### FAQ | MitgliederVerwaltung

## Wie ändert man die Mitgliedsart (Kundensubtyp) eines Mitglieds

5. Ein neues Fenster erscheint. Sie müssen bestätigen, dass alle Beiträge, die zur alten Mitgliedsart gehört haben, deaktiviert werden können und die Standardwerte der neuen Mitgliedsart zugewiesen werden können. Stellen Sie sicher, dass beide Kästchen aktiviert sind und klicken Sie dann "Durchführen".

| Kundentyp / -subtyp wurde geändert                                  |            |      |  |  |  |  |  |
|---------------------------------------------------------------------|------------|------|--|--|--|--|--|
| Alter Typ Mitglied - ord                                            |            |      |  |  |  |  |  |
| Neuer Typ Mitglied - passiv                                         |            |      |  |  |  |  |  |
| Restehende Gebühren bezogen auf den alten Kundensubtyp deaktivieren |            |      |  |  |  |  |  |
| 🗖 Andere bestehende Gebühren deaktivieren                           |            |      |  |  |  |  |  |
| Standardgebühren für den neuen Mitgliedstyp zuordnen                |            |      |  |  |  |  |  |
|                                                                     | V Durchfül | hren |  |  |  |  |  |

6. Als nächstes müssen Sie die Fälligkeit für die Standardwerte der Beiträge setzen. Wählen Sie das gewünschte Datum, klicken Sie auf "Für alle setzten" und anschließend mit "Speichern" den Vorgang abschließen.

| Falligkeit für Standardv | verte            |                 |
|--------------------------|------------------|-----------------|
| E-Mitglied               | Alle Kundentypen | 01.01.2013 💌    |
| Passives Mitglied        |                  | Für alle setzen |
|                          |                  |                 |
|                          |                  |                 |
|                          |                  |                 |
|                          |                  |                 |
|                          |                  |                 |
|                          |                  |                 |
|                          |                  |                 |
|                          |                  |                 |
|                          |                  |                 |
|                          |                  |                 |
|                          |                  |                 |
|                          |                  |                 |
|                          |                  |                 |

7. Sie werden nun aufgefordert, die individuellen Gebühren vom alten, nicht mehr relevanten Mitgliedstyp zu überschreiben. Klicken Sie "Ja", um die neuen Beiträge zuzuordnen.

| Bestätige | n                                           |              |         | × |  |  |  |
|-----------|---------------------------------------------|--------------|---------|---|--|--|--|
| ?         | Beitragszuordnung existiert bereits. Überso |              |         |   |  |  |  |
|           | <u>]</u> a                                  | <u>N</u> ein | Abbruch |   |  |  |  |

8. Die korrekte Mitgliedsart wird nun wiedergegeben im Bereich "Kunden Info" des Mitgliedes.